## Instructie voor ONDERSTEUNERS (Bookers)

Klik op <u>Nieuwe reis starten</u> en klik onderaan op <u>Reiziger toevoegen</u>. Je kunt zoeken op naam van een reiziger of een gast toevoegen. Wat is het verschil tussen <u>Reiziger toevoegen</u> of <u>Gast toevoegen</u> in Travelpoint?

| Reiziger toevoegen                                                                                  |  |
|----------------------------------------------------------------------------------------------------|--|
| Gebruik als hoofd reiziger (voor het beleid en de goedkeuringsstroom)<br>Specifieke reiziger zoeken |  |
| <b>Q</b> Gebruiker zoeken op naam, tag of groep                                                     |  |
| Ik ben de reiziger Gast toevoegen                                                                   |  |

-Optie **<u>Reiziger toevoegen</u>** is bedoeld voor de boeking van collega's met Travelpoint account. De naam kan opgezocht en geselecteerd worden. Op die manier zal de trip naar het Yokoy account van de reiziger doorlopen. De declaratie kan door de reiziger na afloop van de reis ingediend worden. De reiziger kan je ook assistent maken, zodat jij de declaratie namens de reiziger kunt doen.

-Optie **<u>GAST toevoegen</u>** mag alleen gebruikt worden voor de boekingen van <u>externen</u> en <u>gezinsleden.</u> (denk aan ACRU reizen).

Declareren is voor GAST reizigers <u>niet</u> mogelijk in Yokoy!

Geboekte trip wordt automatisch doorgestuurd vanuit Travelpoint naar het account van de ondersteuner in Yokoy en dient daarna nog aangepast worden:

1. Ga naar Trip expenses in Yokoy en open de trip door op de regel te klikken

| <b>F</b> s | ingle expenses                 | es 2           |                |             |        |                                    |                           |
|------------|--------------------------------|----------------|----------------|-------------|--------|------------------------------------|---------------------------|
| Nev        | w trip expenses                |                |                |             |        |                                    |                           |
|            | Trip name                      | Start date     | End date       | Total claim | Status | Tags                               | Default cost center       |
| <b>≁</b>   | 13084894 - O'DONNELL 53, MADRI | Tue 12/09/2023 | Thu 14/09/2023 | €560.24     | Ready  | Duty trip, BZ 3W-Wereldwijd Werken | HDBV 3W Wereldwijd Werken |

## 2. Klik op EDIT TRIP

| COULZ4 Ready                                                                                                    | Close            |
|----------------------------------------------------------------------------------------------------|------------------|
| 3084894 - O'DONNELL 53, MADRID, 28009                                                                                                    | Trip ID XeOciALI |
| 12<br>12<br>13<br>13<br>14<br>14<br>14                                                                                                    |                  |
| 12:00 Departure from Calle de O'Donnell, 53, 28009 Madrid - Spain (ES                                                                                                    | 5)               |
| hotel-booking   Confirmation Number: SH16972348 - NL Exported                                                                                                    | €484.64          |
| 🔒 Lump sum - ES i Redy                                                                                                    | K 😨 «18.90       |
| + Add expense                                                                                                    |                  |
|                                                                                                    |                  |
|                                                                                                    |                  |
|                                                                                                    |                  |
|                                                                                                    |                  |
| And the second second |                  |

## 3. Vink CALCULATE LUMP SUM uit en klik op NEXT

| 308489                       | N4 - O'DONNELL 53, MADRID, 28009                                                                            |                                                                      | Trip ID | Xe0ciAL |
|------------------------------|----------------------------------------------------------------------------------------------------|----------------------------------------------------------------------|---------|---------|
| hip name                     | r.                                                                                                    |                                                                      |         |         |
| 13084                        | 1894 - O'DONNELL 53, MADRID, 28009                                                                          |                                                                      |         |         |
| last obje                    | ct'                                                                                                    |                                                                      |         |         |
| HDBV                         | 3W Wereldwijd Werken                                                                                        |                                                                      |         | ~       |
| inancial                     | Reference'                                                                                                  |                                                                      |         |         |
| BZ 3V                        | V-Wereldwijd Werken (BZ 3W)                                                                                 |                                                                      |         | ~       |
|                              |                                                                                                    |                                                                      |         |         |
| ype of Tr                    | tavel"                                                                                                    |                                                                      |         |         |
| ppe of Tr                    | mel'<br>nip (01)                                                                                            |                                                                      |         | ×       |
| Duty t<br>Calco              | nip (01)<br>Julate lump sum                                                                                 |                                                                      |         | *       |
| ppe of Tr<br>Duty t<br>Calco | user inp (01) Uste hump sum Departure Locatien*                                                             | Start time (Jocal)*                                                  |         | ¥       |
| Duty t<br>Calc               | uveri" Uste lump sum Departure Leatien" Cale de O'Donnell, 53, 28009 Madrid                                 | Start time (Jocat)* •                                                |         | ×       |
| Duty t<br>Calci              | wwet*<br>rip (01)<br>Uate lump sum<br>Departure<br>Learien*<br>Cate da O'Dennet, 53, 28009 Madrid,*<br>City | Start time (bocd)* •<br>20/09/2023 12:00<br>Departure time (bocd)* • |         | ×       |

4. Het totale bedrag van de declaratie wordt nu aangepast en is gelijk aan de geboekte item(s). Klik op SUBMIT zodat het factuur wordt verrekend met de reisagent.

| €484.64 Ready<br>13084894 + O'DORWELL 53, MADRD, 28009                 | Trip ID | Close<br>Xe0ciALIj |
|------------------------------------------------------------------------|---------|--------------------|
| 12<br>12<br>800<br>13<br>800<br>14<br>800                              |         |                    |
| 12:00 Departure from Calle de O'Donnell, 53, 28009 Madrid - Spain (ES) |         |                    |
| hotel-booking   Confirmation Number: SH16972349 - NL [Departed]        | ¢       | 484.64             |
| + Add expense                                                          |         |                    |
|                                                                        |         |                    |
|                                                                        |         |                    |
|                                                                        |         |                    |
|                                                                        |         |                    |
|                                                                        |         |                    |
|                                                                        |         |                    |

Edit trip

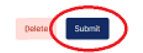